# Configura certificato per server gestiti da Intersight

# Sommario

| Introduzione                                               |  |  |  |  |  |  |  |
|------------------------------------------------------------|--|--|--|--|--|--|--|
| Prerequisiti                                               |  |  |  |  |  |  |  |
| Requisiti                                                  |  |  |  |  |  |  |  |
| Componenti usati                                           |  |  |  |  |  |  |  |
| Premesse                                                   |  |  |  |  |  |  |  |
| Configurazione                                             |  |  |  |  |  |  |  |
| Creazione del file di configurazione (.cnf)                |  |  |  |  |  |  |  |
| <u>Genera una chiave privata (.key)</u>                    |  |  |  |  |  |  |  |
| Genera CSR                                                 |  |  |  |  |  |  |  |
| Genera il file di certificato                              |  |  |  |  |  |  |  |
| Creare i criteri di gestione dei certificati in Intersight |  |  |  |  |  |  |  |
| Aggiungere il criterio a un profilo server                 |  |  |  |  |  |  |  |
| Risoluzione dei problemi                                   |  |  |  |  |  |  |  |

# Introduzione

In questo documento viene descritto il processo di generazione di una richiesta CSR (Certificate Signed Request) per la creazione di certificati personalizzati per i server gestiti da Intersight.

# Prerequisiti

### Requisiti

Cisco raccomanda la conoscenza dei seguenti argomenti:

- Intersight
- · Certificati di terze parti
- OpenSSL

### Componenti usati

Le informazioni fornite in questo documento si basano sulle seguenti versioni software e hardware:

- Cisco UCS 6454 Fabric Interconnect, firmware 4.2(1m)
- Server blade UCSB-B200-M5, firmware 4.2(1c)
- SaaS (Intersight software as a service)

Computer MAC con OpenSSL 1.1.1k

Le informazioni discusse in questo documento fanno riferimento a dispositivi usati in uno specifico ambiente di emulazione. Su tutti i dispositivi menzionati nel documento la configurazione è stata ripristinata ai valori predefiniti. Se la rete è operativa, valutare attentamente eventuali conseguenze derivanti dall'uso dei comandi.

### Premesse

In modalità Intersight Managed, i criteri di gestione dei certificati consentono di specificare i dettagli del certificato e della coppia di chiavi private per un certificato esterno e di allegare i criteri ai server. È possibile caricare e utilizzare lo stesso certificato esterno e la stessa coppia di chiavi private per più server gestiti Intersight.

## Configurazione

In questo documento viene usato OpenSSL per generare i file necessari per ottenere la catena di certificati e la coppia di chiavi private.

| Passaggio<br>1. | Creare la .cnf file contenente tutti i dettagli del certificato (deve includere gli indirizzi IP per la connessione IMC ai server).                                                            |
|-----------------|----------------------------------------------------------------------------------------------------|
| Passaggio<br>2. | Creare la chiave privata e il .csr mediante OpenSSL.                                                                                                    |
| Passaggio<br>3. | Inviare il file CSR a una CA per firmare il certificato. Se l'organizzazione genera<br>certificati autofirmati, è possibile utilizzare il file CSR per generare un certificato<br>autofirmato. |
| Passaggio<br>4. | Creare i criteri di gestione dei certificati in Intersight e incollare le catene Certificato e<br>Coppia di chiavi privata.                                                                    |

Creazione del file di configurazione (.cnf)

Per creare il file di configurazione con l'estensione .cnf, utilizzate un editor di file. Specificare le impostazioni in base ai dettagli dell'organizzazione.

<#root>

```
[ req ]
default_bits =
```

```
distinguished_name =
req_distinguished_name
req_extensions =
req_ext
prompt =
no
[ req_distinguished_name ]
countryName =
US
stateOrProvinceName =
California
localityName =
San Jose
organizationName =
Cisco Systems
commonName =
esxi01
[ req_ext ]
subjectAltName =
@alt_names
[alt_names]
DNS.1 =
10.31.123.60
IP.1 =
10.31.123.32
IP.2 =
10.31.123.34
IP.3 =
10.31.123.35
```

Attenzione: utilizzare i nomi soggetto alternativi per specificare ulteriori nomi host o indirizzi IP per i server. La mancata configurazione o l'esclusione dal certificato caricato può causare il blocco dell'accesso all'interfaccia Cisco IMC da parte dei browser.

Genera una chiave privata (.key)

Utilizzo openssi genrsa per generare una nuova chiave.

<#root>

Test-Laptop\$

openssl genrsa -out cert.key 2048

Verificare il file denominato cert.key viene creato mediante 1s -la

#### <#root>

Test-Laptop\$

ls -la | grep cert.key

-rw----- 1 user staff 1675 Dec 13 21:59 cert.key

### Genera CSR

Utilizzo openssi req -new al fine di richiedere un .csr file utilizzando la chiave privata e .cnf file creati in precedenza.

#### <#root>

Test-Laptop\$

openssl req -new -key cert.key -out cert.csr -config cert.cnf

Utilizzo 1s -la al fine di verificare la cert.csr viene creato.

#### <#root>

Test-Laptop\$

ls -la | grep .csr

-rw-r--r-- 1 user staff 1090 Dec 13 21:53 cert.csr

Nota: se l'organizzazione utilizza un'Autorità di certificazione (CA), è possibile inviare questo CSR per ottenere il certificato firmato dalla CA.

Genera il file di certificato

Genera il .cer file con formato codice x509.

| <#root>  | ı      |     |          |      |           |        |      |          |          |       |      |
|----------|--------|-----|----------|------|-----------|--------|------|----------|----------|-------|------|
| Test-Lap | otop\$ |     |          |      |           |        |      |          |          |       |      |
| openssl  | x509   | -in | cert.csr | -out | certifica | te.cer | -req | -signkey | cert.key | -days | 4000 |

Utilizzo 1s -la al fine di verificare la certificate.cer viene creato.

#### <#root>

Test-Laptop\$

ls -la | grep certificate.cer

-rw-r--r-- 1 user staff 1090 Dec 13 21:54 certificate.cer

### Creare i criteri di gestione dei certificati in Intersight

Accedere all'account Intersight, passare a Infrastructure Service, fare clic sul pulsante Policies, quindi fare clic su Create Policy.

| Servers              | Policies                                           |                          | Create Policy                |
|----------------------|----------------------------------------------------|--------------------------|------------------------------|
| Chassis              |                                                    |                          |                              |
| Fabric Interconnects |                                                    | 6 Barris - 10 Barris - 1 |                              |
| HyperFlex Clusters   | Add Hitter                                         | Export 217 items found   | 7 v per page ℝ ≤ 1 of 31 Σ × |
| Integrated Systems   | Platform Type Usage                                |                          | ж                            |
| Configure ^          | UCS Server 109 UCS Chassis 14 . Used 118           |                          |                              |
| Profiles             | UCS Domain 64 HyperFlex Cluster 7                  |                          |                              |
| Templates            | Name : Platform Type : Usage Last Update           |                          | ÷ 6                          |
| Policies             | Port_AntGeoSam UCS Domain Port 2 lo 31 minutes ago |                          |                              |

Filtra per server UCS e scegli Certificate Management.

| ← Policies              |                                            |                       |                       |                       |  |  |  |  |  |
|-------------------------|--------------------------------------------|-----------------------|-----------------------|-----------------------|--|--|--|--|--|
| Filters                 | Q, Search                                  | 9 Search              |                       |                       |  |  |  |  |  |
| Platform Type           | Adapter Configuration                      | FC Zone               | O Local User          | SNMP                  |  |  |  |  |  |
| <ul> <li>All</li> </ul> | Add-ons                                    | Fibre Channel Adapter | Multicast Policy      | SSH                   |  |  |  |  |  |
| UCS Server              | Auto Support                               | Fibre Channel Network | Network CIDR          | Storage               |  |  |  |  |  |
| UCS Domain              | Backup Configuration                       | Fibre Channel QoS     | Network Configuration | Storage Configuration |  |  |  |  |  |
| UCS Chassis             | BIOS                                       | Flow Control          | Network Connectivity  | Switch Control        |  |  |  |  |  |
| HyperFlex Cluster       | Boot Order                                 | HTTP Proxy            | Node IP Ranges        | Syslog                |  |  |  |  |  |
| Kubernetes Cluster      | <ul> <li>Certificate Management</li> </ul> | Http Proxy Policy     | Node OS Configuration | System QoS            |  |  |  |  |  |
|                         | Container Runtime                          | IMC Access            |                       | Thermal               |  |  |  |  |  |

Utilizzare il cat Per copiare il contenuto del certificato (certificate.cert file) e il file di chiave (cert.key file) e incollarli in Certificate Management Policy in Intersight.

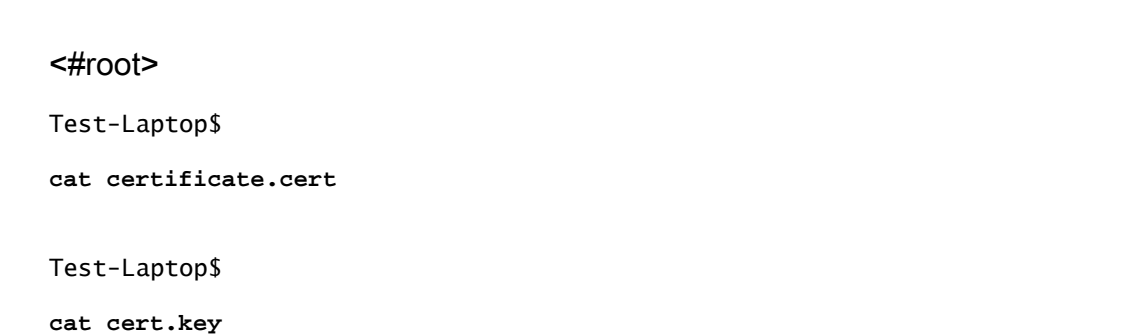

| :@:        | Overview                                                                         |         | Dark theme is now available in Intersi   | ht. To switch the theme go to the User Settings                                                                                                    |       |  |  |  |  |  |
|------------|----------------------------------------------------------------------------------|---------|------------------------------------------|----------------------------------------------------------------------------------------------------|-------|--|--|--|--|--|
| 0          | Operate<br>Servers<br>Chassis                                                    | ^       | Policies > Certificate Management > Cert | olicies > Certificate Management > Certificate-Test                                                                                                    |       |  |  |  |  |  |
|            | Fabric Interconnects<br>HyperFlex Clusters<br>Integrated Systems                 |         | General     Policy Details               | Policy Details Add policy details  This policy is applicable only for UCS Servers (FI-Attached)                                                                                        |       |  |  |  |  |  |
| ç          | Configure<br>Profiles<br>Templates<br>Policies<br>Pools                          | Ŷ       |                                          | IMC     Certificate *     rDOWjGchN7bTQmBUv5iiX2206/AG7i9HiooD+eVKQDUmvrUQLySTcRQvJcqYY12     wYL3YgYT758ob1TMCvJSTs2q==     —END CERTIFICATE—     END PRIVATE KEY     END PRIVATE KEY | •     |  |  |  |  |  |
| Na<br>to I | ver Command Palette<br>vigate Intersight with Ctri+K o<br>Help > Command Palette | ×<br>go |                                          |                                                                                                    |       |  |  |  |  |  |
|            |                                                                                  |         | <                                        | Cancel Back U                                                                                                    | pdate |  |  |  |  |  |

Verificare che il criterio sia stato creato senza errori.

### Policies

#### Aggiungere il criterio a un profilo server

Passare alla Profiles e modificare un profilo server o creare un nuovo profilo e allegare criteri aggiuntivi, se necessario. In questo esempio viene modificato un profilo del servizio. Fare clic su edit e continuare, collegare il criterio e distribuire il profilo del server.

| $\oslash$ | General                  | Management Configuration<br>Create or select existing Management policies that you want to associate with this profile. |                        |         |  |  |
|-----------|--------------------------|----------------------------------------------------------------------------------------------------|------------------------|---------|--|--|
| $\odot$   | Server Assignment        |                                                                                                    | Certificate Management |         |  |  |
| $\odot$   | Compute Configuration    |                                                                                                    | IMC Access             | KVM-IMM |  |  |
| 4         | Management Configuration |                                                                                                    | IPMI Over LAN          |         |  |  |
|           |                          |                                                                                                    | Local User             |         |  |  |
| 5         | Storage Configuration    |                                                                                                    | Serial Over LAN        |         |  |  |
| 6         |                          |                                                                                                    | SNMP                   |         |  |  |
| 7         |                          |                                                                                                    | Syslog                 |         |  |  |
|           | Summary                  |                                                                                                    | Virtual KVM            | KVM_IMM |  |  |

### Risoluzione dei problemi

Se è necessario controllare le informazioni contenute in un certificato, in un CSR o in una chiave privata, utilizzare i comandi OpenSSL come indicato.

Per controllare i dettagli della CSR:

<#root>
Test-Laptop\$
openssl req -text -noout -verify -in cert.csr

Per controllare i dettagli del certificato:

<#root>
Test-Laptop\$
openss1 x509 -in cert.cer -text -noout

 $\times$ 

#### Informazioni su questa traduzione

Cisco ha tradotto questo documento utilizzando una combinazione di tecnologie automatiche e umane per offrire ai nostri utenti in tutto il mondo contenuti di supporto nella propria lingua. Si noti che anche la migliore traduzione automatica non sarà mai accurata come quella fornita da un traduttore professionista. Cisco Systems, Inc. non si assume alcuna responsabilità per l'accuratezza di queste traduzioni e consiglia di consultare sempre il documento originale in inglese (disponibile al link fornito).